## I. DeepSeek

1. Ищем в поиске DeepSeek

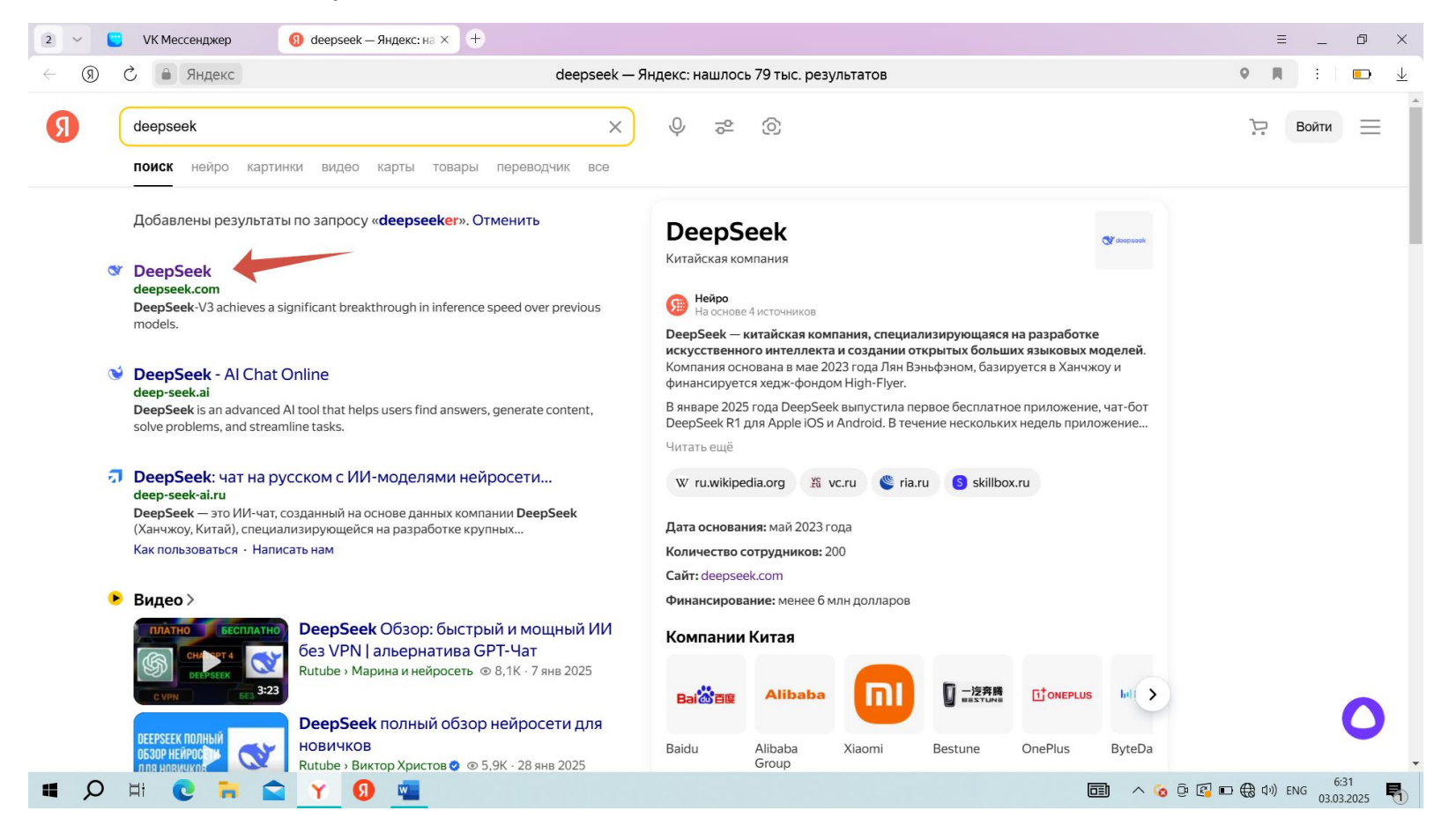

# 2. Переходим на сайт и нажимаем «Start Now»

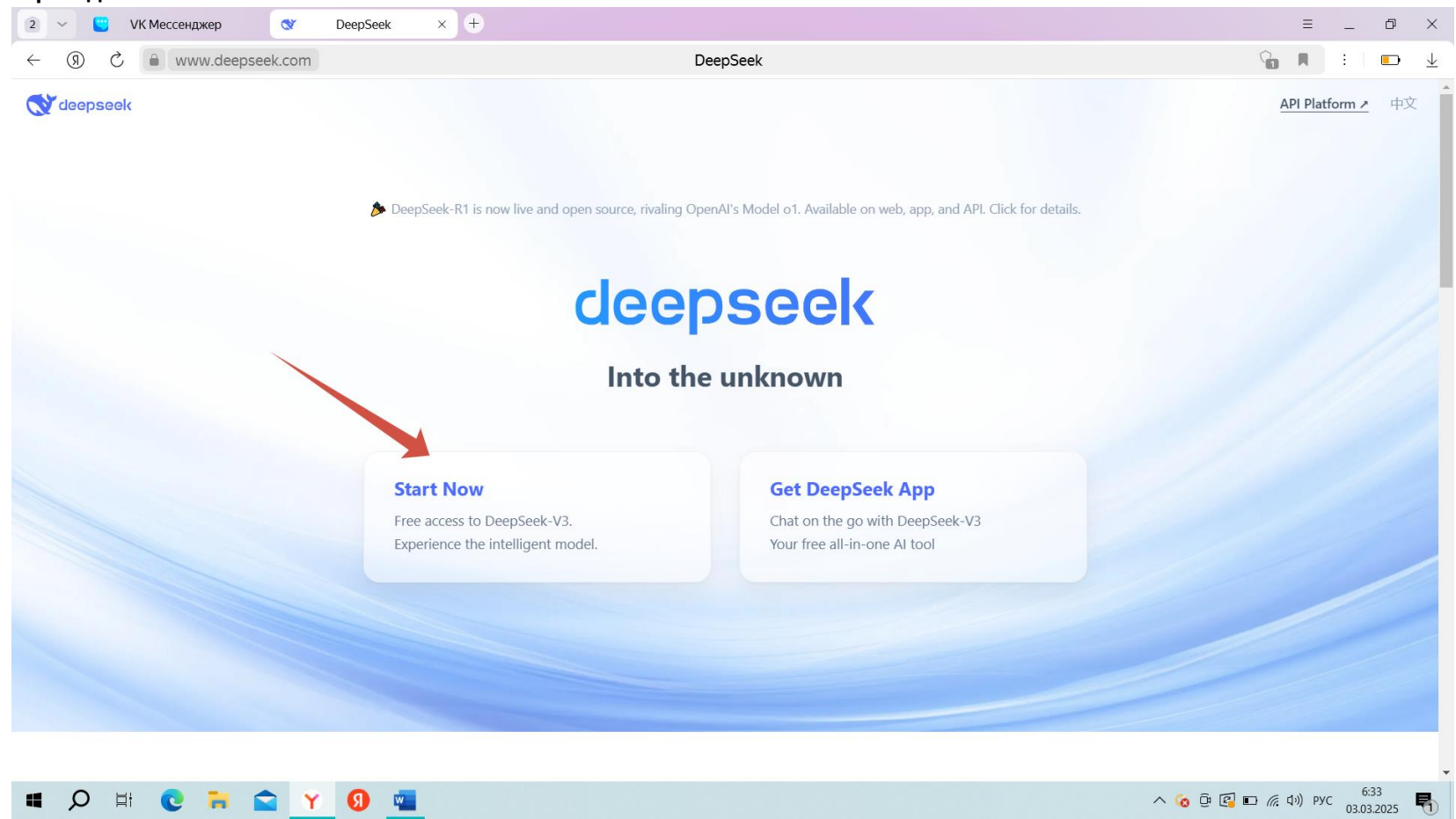

# 3. Нажимаем «Log in with Google»

| 3 ~             |     | VK Мессенджер 🚿   | DeepSeek |                             | ≡ | - | đ | $\times$                 |
|-----------------|-----|-------------------|----------|-----------------------------|---|---|---|--------------------------|
| $\leftarrow$ (9 | ) Ç | Chat.deepseek.com |          | DeepSeek - Into the Unknown | R | : |   | $\underline{\downarrow}$ |

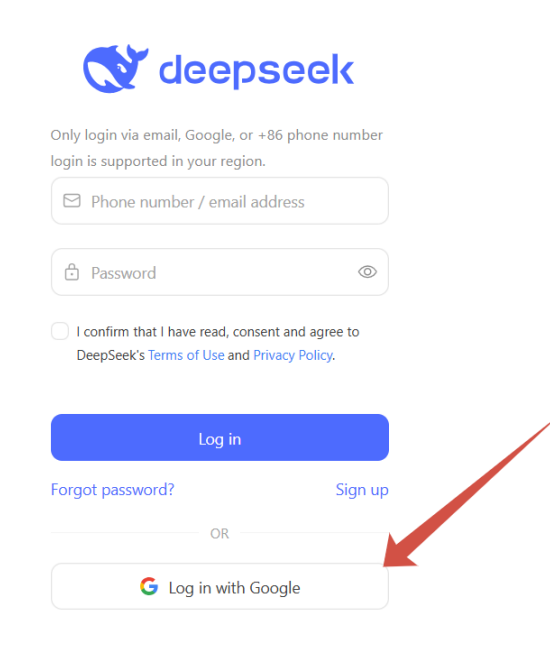

浙ICP备2023025841号 · Contact us

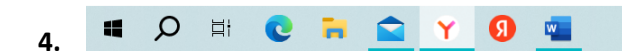

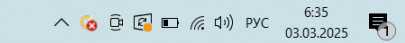

# 5. Выполняем вход в почту или выбираем аккаунт

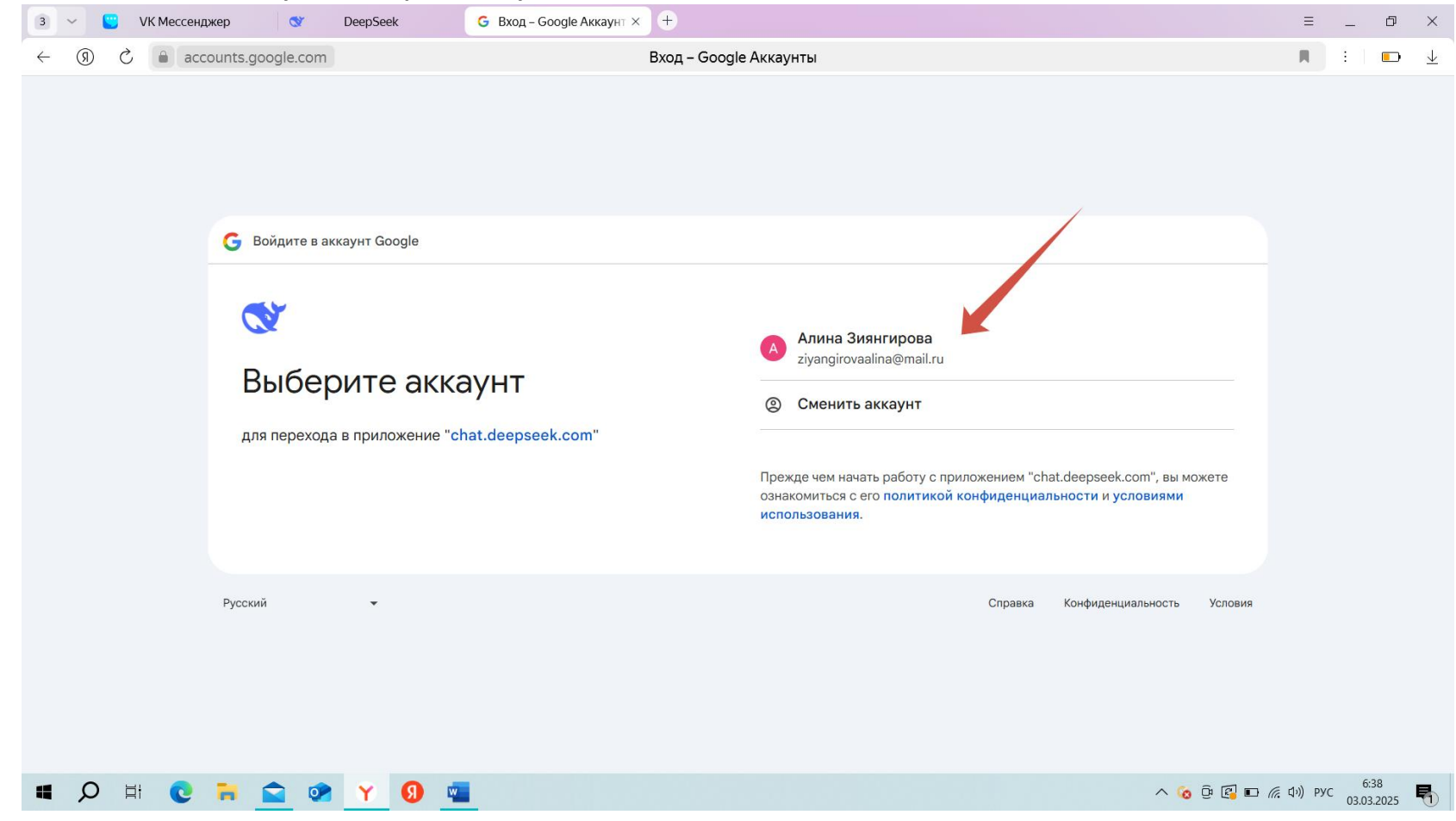

- StreepSeek Into the Unk × + з 🗸 🙄 VK Мессенджер 3 DeepSeek = \_ Ø × ← ③ Ĉ ê chat.deepseek.com DeepSeek - Into the Unknown 📕 : | 📼 🔟  $\triangleright$ ¢ Hi, I'm DeepSeek. How can I help you today? Message DeepSeek 🐼 DeepThink (R1) 🕀 Search 0 ľ. 0 Al-generated, for reference only へ 🌀 ট 😰 🗈 🦟 (小)) РУС 6:39 🔳 🔎 🗄 💽 🧮 😭 Y 😗 📹
- 6. Готово к работе! Пишите свой промт (запрос). Если нужно приложить файл, то нажимаем на иконку со скрепкой

#### II. Qwen Chat

1. Ищем в поиске «qwenlm» и переходим на сайт

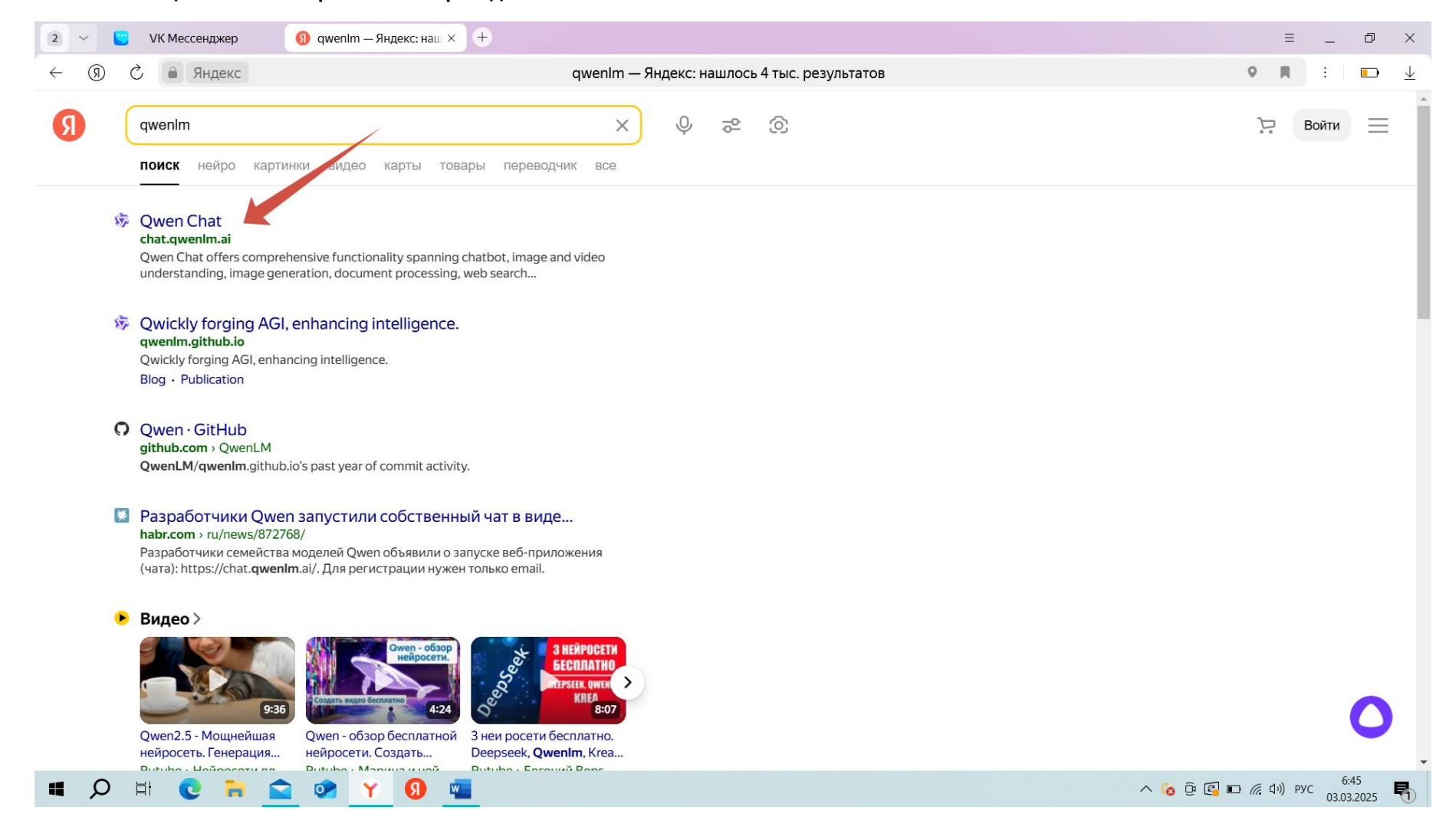

## 2. Выполняем вход или регистрацию

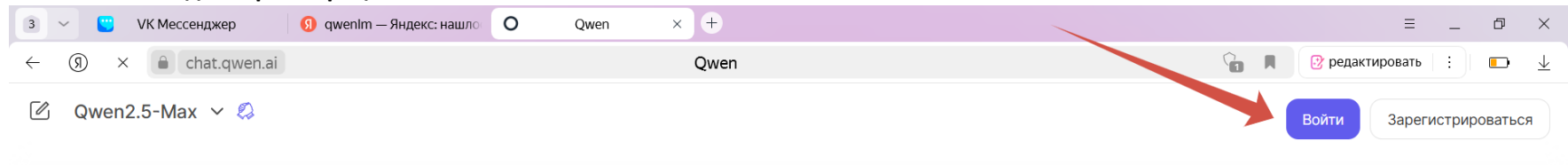

# Задайте вопрос Qwen, узнайте больше.

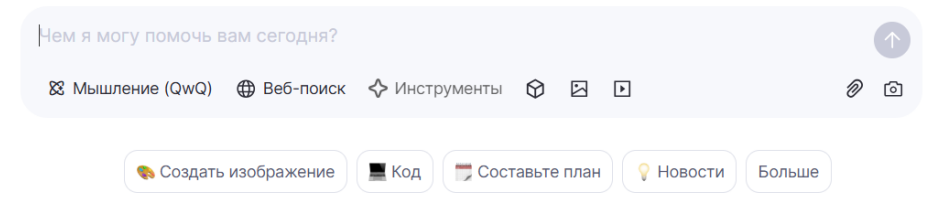

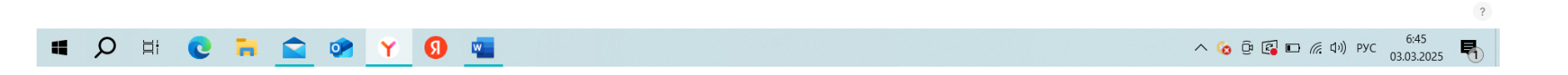

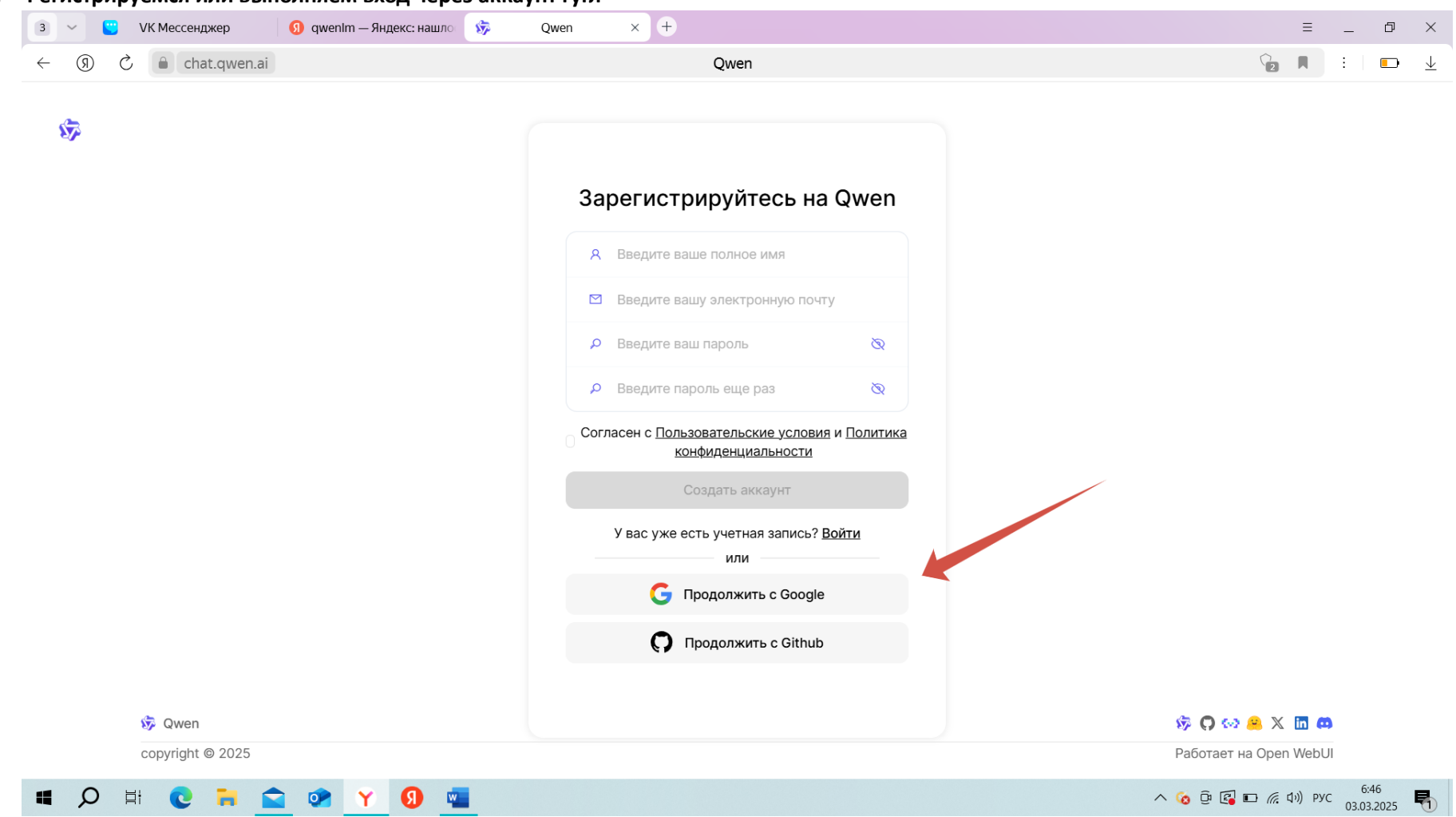

## 3. Регистрируемся или выполняем вход через аккаунт гугл

# 4. Я вхожу через аккаунт гугл

| 3 🗸 💟 VK Мессенджер 🕢 🧿 qwenim — Яндекс: нашло 🔘 Вход – Google Аккаунт 🗙 +            |                                                                                                    | ≡ _ Ø ×                                |
|---------------------------------------------------------------------------------------|----------------------------------------------------------------------------------------------------|----------------------------------------|
| ← ③ × accounts.google.com Bxog – Go                                                   | ogle Аккаунты                                                                                                    | : 🗩 🛓                                  |
| © Войдите в аккаунт Google<br>Выберите аккаунт<br>для перехода в приложение "qwen.ai" | Алина Зиянгирова<br>iyangirovaalina@mail.ru<br>Сменить аккаунт Прежде чем начать работу с приложением "qwen.ai", вы можете<br>ознакомиться с его политикой конфиденциальности и условиями<br>использования. |                                        |
| Русский                                                                               | Справка Конфиденциальность Условия                                                                                                    |                                        |
| 🖷 🔎 🛱 💽 🐂 🚘 🐼 🍸 🗐 🚾                                                                   | A 🙆 📴 🖾 .                                                                                                    | (症 匂)) PYC 6:47<br>03.03.2025 <b>見</b> |

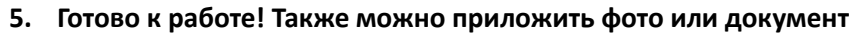

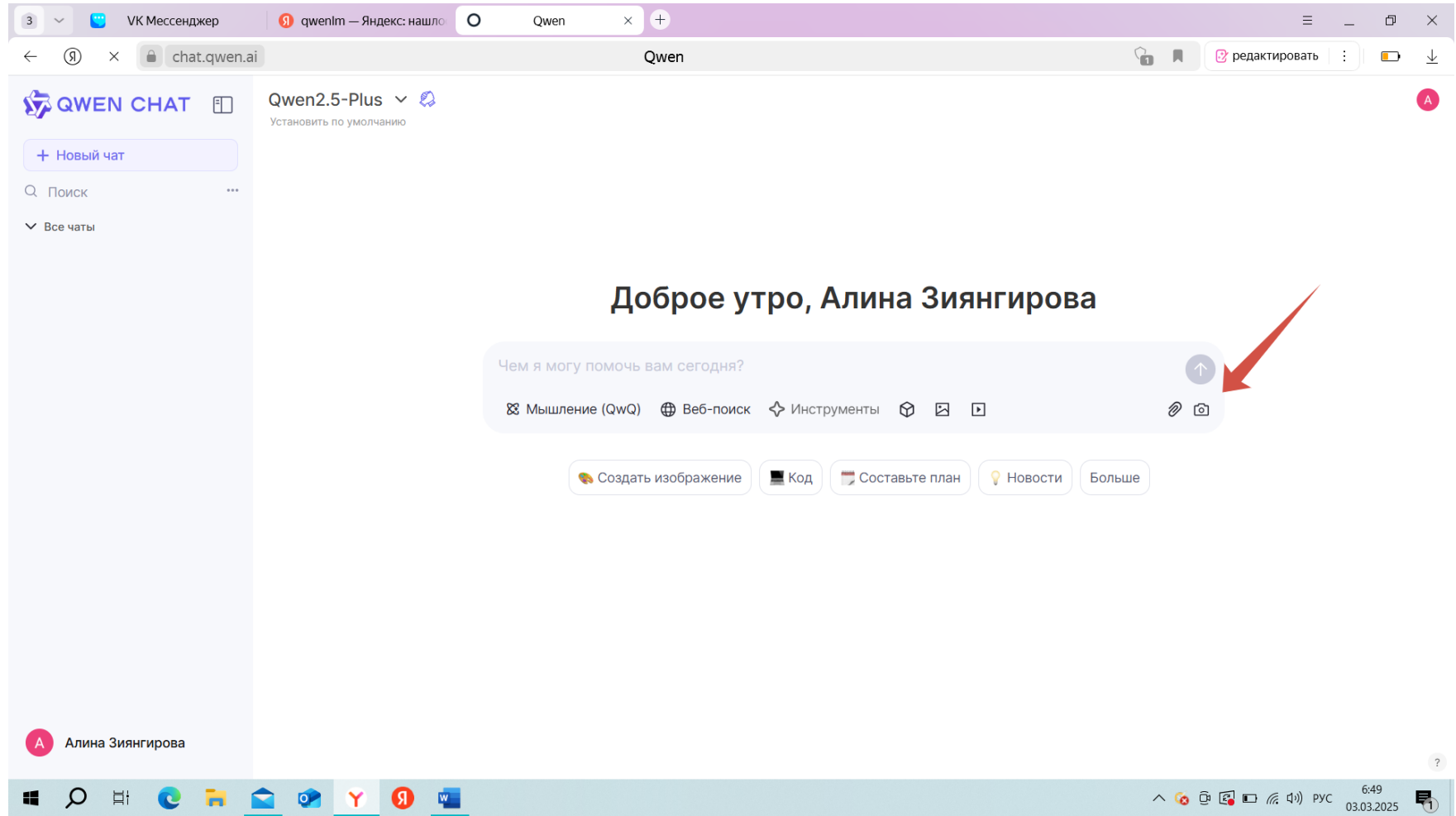